## **Clone and Split Distribution**

12/04/2024 4:20 pm CST

## Clone/Split Distributions Video

The system is able to create a split distribution upon request. This is used when a participant wishes to receive their distribution in two different forms. For example, taking half of their distribution as a cash out, and half rolled into an IRA.

The first step to creating a Split distribution is to clone the parent record (the first distribution type). Select the Menu to the right of the distribution record on the dashboard (the three dots) and select 'Clone Distribution'.

| Open                               |
|------------------------------------|
| Send participant portal invitation |
| Send sponsor portal invitation     |
| Send participant email template    |
| Clone Distribution                 |
| Delete Distribution                |

Alternatively, if you just finished the parent distribution, the confirmation screen also gives you the option to create a clone.

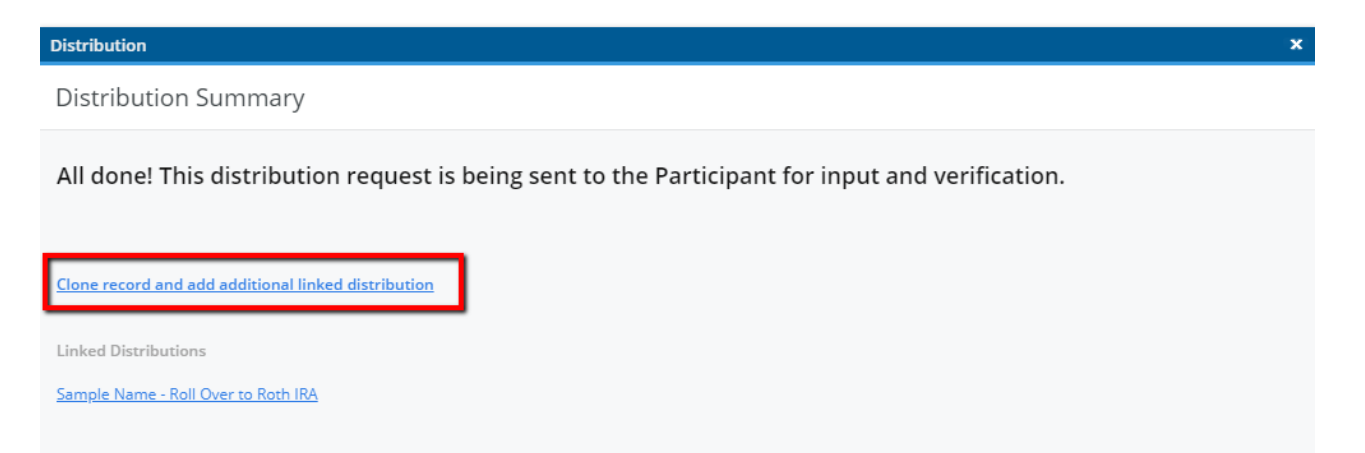

The system will clone Step 1 of the original distribution record and provide a blank Step 2 for indicating the second destination for funds.

Make sure to select Edit, and verify the contact information is accurate (please note that if anything in the contact information is changed, it will also alter the records linked to the Parent distribution.)

Distribution

Distribution Summary

| Sample@samplemail.com                                                      | Sample Name                  |               | PLAN DETAILS                                                                                  |
|----------------------------------------------------------------------------|------------------------------|---------------|-----------------------------------------------------------------------------------------------|
| PARTICIPANT SSN<br>123-45-6788<br>PARTICIPANT EMAIL ADDRESS                | ραρτισιρανίτ ναμασ           |               | No                                                                                            |
| PARTICIPANT PROFILE                                                        |                              | Edit          | RESPONSIBLE FOR 1099                                                                          |
| Tax Notice Review<br>Not Reviewed O Reviewed B                             | / Participant O Sent via Ema | al            | UPLOADED FILES 👲<br>No files currently uploaded.<br>OWNER                                     |
| TAX NOTICE                                                                 |                              | Open          | Outstanding Loan Balance<br><br><u>Show All (9)</u>                                           |
| Next Status: Needs Participant Input Please Review the information below b | efore submitting.            |               | CONTACT INFORMATION<br>Participant Phone<br>DISTRIBUTION DETAILS<br>Gross Distribution Amount |
| Needs TPA Input                                                            |                              | Change Status | Participant Middle Name<br>Participant Title                                                  |

×

On Step 2, the only thing that is cloned is the 'Approximate Vested Account Balance'. To finish, you will need to provide all the details for the second destination of funds:

| Distribution |  |
|--------------|--|
|              |  |

| Dis | tribution Details     |                     |   |
|-----|-----------------------|---------------------|---|
|     | Roll Over to Roth IRA |                     |   |
|     | Requested Amount:     | ○ \$ or ● % 50%     |   |
|     | DESTINATION OF        | FUNDS O             |   |
|     |                       |                     |   |
|     | Institution:          | Roth IRA Location   | 0 |
|     | Addressee:            | Example Name        |   |
|     | Address:              | 123 Address Line Dr |   |
|     | City:                 | Anywhere            |   |
|     | State:                | USA                 |   |
|     | Zip:                  | 12345               |   |
|     | Name on Account:      | Sample User         | 0 |
|     | Account Number:       | 12345678901         | 0 |
|     | Roth Begin Date:      | 02/05/2015          | 0 |

When you are finish, click 'Continue' to save your data and a new distribution record should appear on your dashboard. Each parent distribution (first destination of funds) is denoted by a single person icon, while clones (second destination) are denoted by a pair:

| Home > Edit Company >          | Edit Plan > Distribu           | ition Manager                  |                           |             |                       |                           |       |             |                     |       |   |      |    | Help                   |
|--------------------------------|--------------------------------|--------------------------------|---------------------------|-------------|-----------------------|---------------------------|-------|-------------|---------------------|-------|---|------|----|------------------------|
| Example Co<br>Company ID:   PI | mpany 401<br>an ID:   PYE: 12- | (k) Plan te<br>31   EIN: 11-22 | 233456   Plan Number: 101 |             |                       |                           |       |             |                     |       |   |      |    | Module Options 🔻       |
| Distributions                  | Parti                          | cipants                        | Specifications            |             | 17 Status(es) Sele    | ected 🔻 From 📋 To         | c     | Find by Nam | e or Distribution 1 | Type  | Q |      |    | + Start Distribution • |
| First Name                     | Last Name                      | SSN                            | Reason                    | Involuntary | Distribution Type     | Status                    | Alert | Last Update | Started             | Owner |   | 1099 | ÷  |                        |
| Sample                         | Name                           | 6788                           | In-Service Withdra        |             | Roll Over to Roth IRA | 💮 Needs Participant Input |       | 02/19/2019  | 02/19/2019          |       |   |      | ** | Open                   |
| Sample                         | Name                           | 6788                           | In-Service Withdra        |             | Unspecified           | O Not Started             |       | 02/19/2019  | 02/19/2019          |       |   |      |    | Open                   |

If the parent record is selected, on the distribution summary page on the bottom right, any linked distributions will be noted:

| PLAN DETAILS                                            |                                           |  |  |
|---------------------------------------------------------|-------------------------------------------|--|--|
| Example Company 401(k) Plan<br>test                     |                                           |  |  |
| EIN:                                                    | 11-2233456                                |  |  |
| PN:<br>PlanID:                                          | 101                                       |  |  |
| 1099:                                                   | 78fa9487-7e33-                            |  |  |
|                                                         | 11e8-b652-                                |  |  |
| ADDIT<br><u>How To</u><br><u>FAQs</u><br><u>Privacy</u> | IONAL LINKS<br>Use This Tool<br>Statement |  |  |
| LINKE                                                   | DISTRIBUTIONS                             |  |  |
| Sample                                                  | Name - Roll Over to Roth IRA              |  |  |

When using the Split and clone options, the software will know that two 1099s will be needed as well, and will create the two filings with the appropriate code, based on the distribution type.